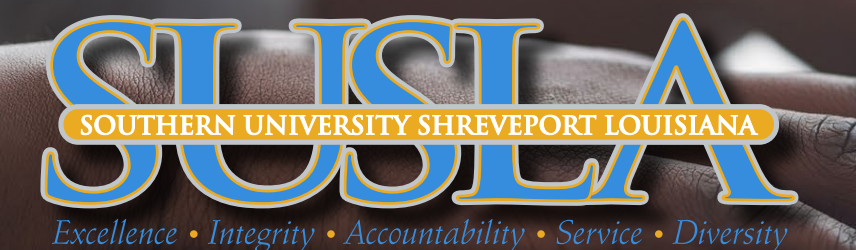

# MOODLE LOGIN

### **1ST STEP:** GO TO <u>SUSLA.EDU</u>

# 2ND STEP: CLICK ON "LOG INTO MOODLE"

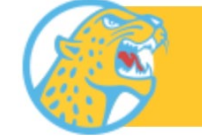

LOG INTO MOODLE

#### **3RD STEP:** CLICK ON "SIGN INTO MOODLE"

Sign into Moodle

#### **4TH STEP:** CLICK ON "LOGIN" (UPPER RIGHT HAND CORNER)

You are not logged in. (Log in)

#### 5TH STEP: ENTER USERNAME: firstname.lastname@sus.edu

**ENTER PASSWORD:** If login in for the first-time, your default password will be the first 4 characters of your last name (lower case) and the last four digits of SS or "U" number (SSN for accounts created before May 25). For example, Jane Brown and U00001234 password will be brow1234.

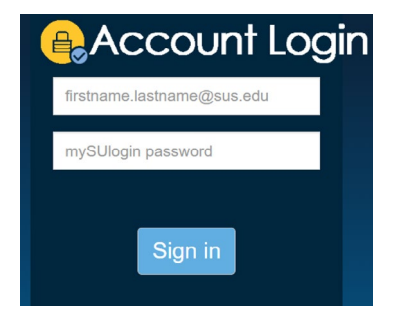

# 6TH STEP: CLICK ON DASHBOARD TO ACCESS COURSES

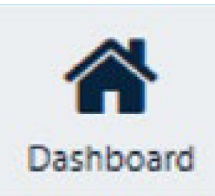

#### **7TH STEP:** IF YOU STILL CAN'T LOG INTO MOODLE, CLICK BELOW TO ADDRESS E-LEARNING PROBLEMS

**STUDENTS FACULTY**